## ADVANCED VIDEO GAME DESIGN Project - Flashlights

## SoCal ROC

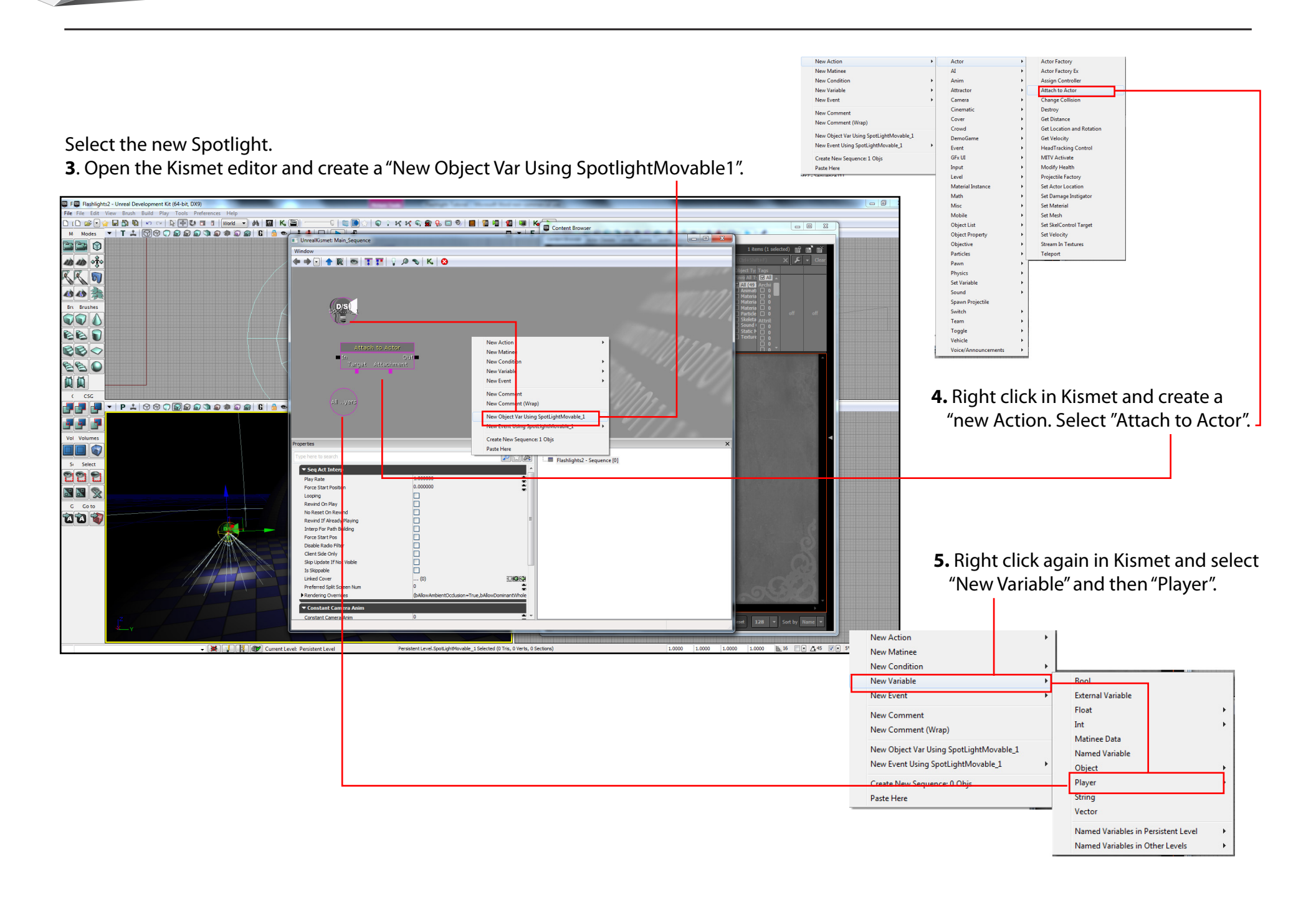